## <u>Here are some instructions on how parents can purchase Memberships.</u>

Go to: www.usawmembership.com

## <u>Membership</u>

1) Everyone will need to create a new account. Whether you are an existing member or a new member

2) Once you create an account existing members will go to Claim Profile to find the existing membership...Input info to claim profile and Search......New Members will fill out the profile.

3) Claim the Profile

4) Parents are able to claim more than one profile for an account if families they have multiple children

5) Parents now can renew memberships and purchase new memberships

## Purchasing Steps

6) To renew any card under your profile go to memberships once you are logged in. It is one of your top tabs.

- 7) Hit purchase membership
- 8) Click every individual you want to purchase a membership for
- 9) Pick the type of membership
- 10) Follow the prompts to pay
- 11) Parents will then be able to print out the USA Card